# Accuracy Assessments

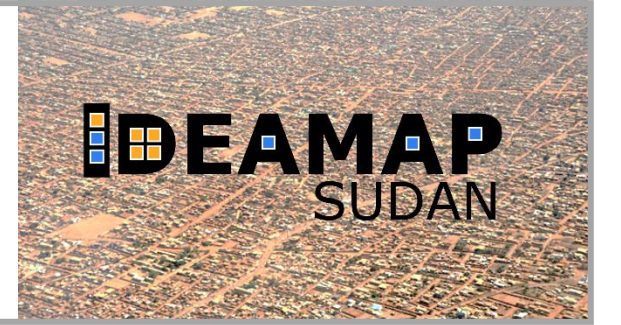

Practical Exercise

# **General Information**

#### Goal:

• Assess the accuracy of a supervised classification

### Content:

- Accuracy assessment
- Improving classification results.

#### Software Requirements:

- QGIS
- The "dzetsaka" QGIS plugin (see instructions in the practical exercise Part 1)
- The data for this practical which can be downloaded from Canvas.

New for Part 2:

• The "AcATaMa" QGIS plugin (see instructions below).

### Data to be used:

- ESACCI-LC10-Map-20m-2016-MLPractical.tif Land cover dataset raster
- ESACII-LC-colormap.clr QGIS style for the Land Cover dataset
- S2\_20170101\_Year\_20m-MLPractical.tif Satellite imagery
- MLPractical\_Training\_Points.geojson Training points
- CCI\_L10\_Training\_Points\_Style QGIS style for the training points

New for Part 2:

- Your classification layer from Part 1 (you can use MLPractical\_ExampleClassification.tif if you didn't save yours)
- MLPractical\_Reference\_Points.geojson Testing data points
- MLPractical\_Reference\_Points\_atacama.yml Description of testing points for the Atacama plugin.

# **Software Installation**

We will be using QGIS as you installed in Topic 2. You will also need to install the dzetsaka plug-in in QGIS (instructions in the Machine Learning Part 1 practical exercise).

We also need the "Accuracy Assessment of Thematic Maps" plugin. In the top menu of QGIS, select "Plugins"  $\rightarrow$  "Manage and Install Plugins". Then type **AcATaMa** in the search bar. Select it and then install (or upgrade) the plugin. After it is correctly installed you should see it under the list of installed plug-ins and in the Plugins menu like in the screenshot below.

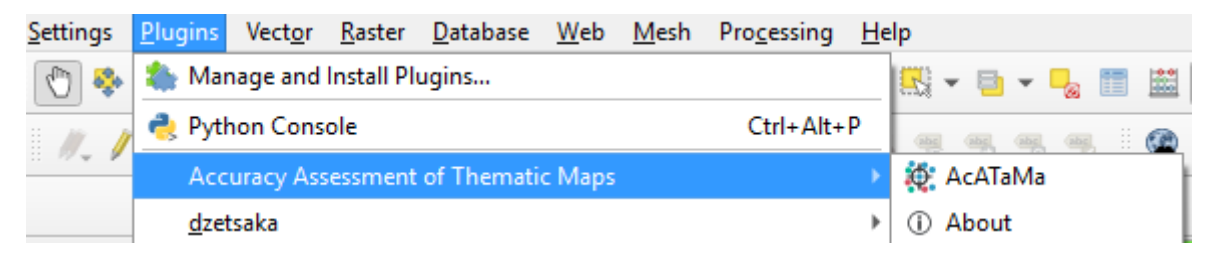

A detailed description of it can be found here: <u>https://smbyc.github.io/AcATaMa</u> (last accessed 07.06.2021).

### Datasets

### **Reference data**

We will be using Land Cover data from the **CCI Land Cover dataset**. It has a spatial resolution of 20m and was generated from one year of Sentinel 2A observations from December 2015 to December 2016. More information can be found here: <u>http://2016africalandcover20m.esrin.esa.int/</u>. A part of Khartoum was subsetted for this practical exercise.

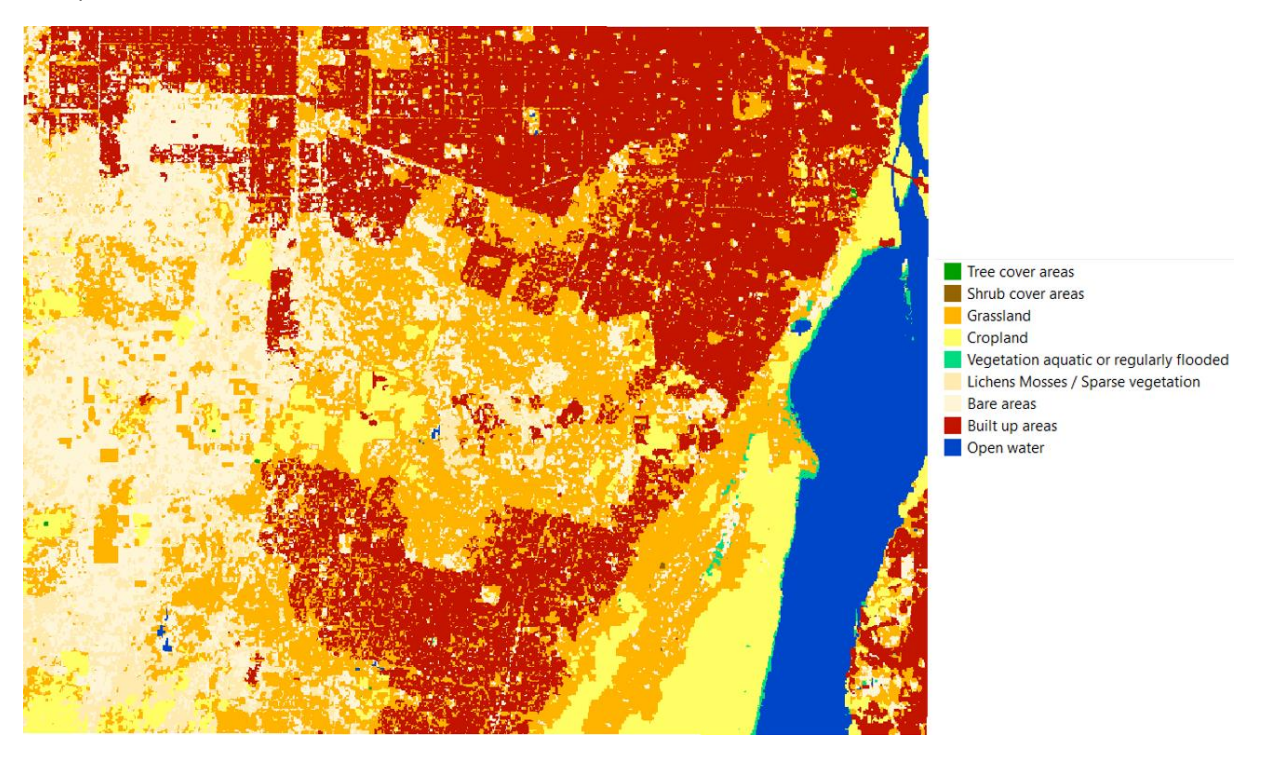

#### Input data

The classification will use a **Sentinel 2a image** mosaic of 2017. The input bands 2 – 8A are available.

#### **Training samples:**

To train the classifier, 150 points were randomly selected and labeled according to the CCI land cover layer.

#### **Testing samples:**

To test the classification results, 100 points were randomly selected and labeled according to the CCI land cover layer.

### Instructions

- 1. Load your QGIS project from Part 1 (or start a new project and load all of the layers listed under "Data to be Used" above.
- 2. The AcATaMa plug-in has a native .yml file. You will need to change the file to fit your filenames. Open **MLPractical\_Reference\_Points.yml** in Notepad. Change the filenames highlighted in the image below to match the names and paths to the classification raster ("thematic\_raster") and the reference points ("sampling\_layer").

| I MLPractical Reference Points - Notepad                                                                                                    | -       |       | $\times$ |
|----------------------------------------------------------------------------------------------------|---------|-------|----------|
| File Edit Format View Help                                                                                                    |         |       |          |
| thematic_raster: {band: 1, nodata: -1, path: 'C:\Users\GevaertCM\Desktop\TMT+ Sudan ML slides\Practicals\Final data and instructions\Part 2\MLPractical_Examp | leClass | ifica | ti ^     |
| sampling_layer: C:\Users\GevaertCM\Desktop\TMT+ Sudan ML slides\Practicals\Final data and instructions\Part 2\MLPractical_Reference_Points.geojson            |         |       |          |
| dialog_size: lipython/tuple [1920, 1001]                                                                                                    |         |       |          |
| grid_view_widgets: {columns: 2, rows: 2}                                                                                                    |         |       |          |
| Current_sample_100.99                                                                                                    |         |       |          |
| is completed true                                                                                                    |         |       |          |
| view widers confir:                                                                                                    |         |       |          |
| 0: {laver name: ESAACCI-LC-LC10-Map-20m-2016-MLPractical. render file path: 'C:\Users\GevaertCM\Desktop\TMT+                                                  |         |       | - 7      |
| Sudan ML slides\Practicals\BAckground data\Sa 2017 test\ESAACCI-LC-LC10-Map-2016-MLPractical.tif',                                                            |         |       |          |
| <pre>scale factor: 1.0, view_name: ''}</pre>                                                                                                    |         |       |          |
| 1: {layer_name: S2_20170101_Year_20m-MLPractical, render_file_path: 'C:\Users\GevaertCM\Documents\S2_20170101_Year_20m-MLPractical.tif',                      |         |       |          |
| scale_factor: 1.0, view_name: ''}                                                                                                    |         |       |          |
| 2: {layer_name: MLPractical_trainingPoints, render_file_path: 'C:\Users\GevaertCM\Desktop\TMT+                                                                |         |       |          |
| Sudan ML slides\Practicals\BAckground data\Sa_2017_test\MLPractical_trainingPoints geojson',                                                                  |         |       |          |
| scale_factor: 1.0, view_name: ``}                                                                                                    |         |       |          |
| 3: {layer_name: OSM Standard, render_tile_path: null, scale_tactor: 1.0, view_name: ``}                                                                       |         |       |          |
| Classification_outcons:                                                                                                    |         |       |          |
| 1. (club. modadod , name, nee cover areas, thematic_liss. 1 }                                                                                                 |         |       |          |
| 3: (color: "#ffha@", name: Grassland, thematic class: '3')                                                                                                    |         |       |          |
| 4: {color: '#fff64', name: Cropland, thematic class: '4'}                                                                                                    |         |       |          |
| 5: {color: '#00dc82', name: Vegetation aquatic or regularly flooded, thematic class: '5'}                                                                     |         |       |          |
| 6: {color: '#ffebaf', name: Lichens mosses / sparse vegetation, thematic_class: '6'}                                                                          |         |       |          |
| 7: {color: '#fff5d7', name: Bare areas, thematic_class: '7'}                                                                                                  |         |       |          |
| 8: {color: '#c31400', name: Built up areas, thematic_class: '8'}                                                                                              |         |       |          |
| 9: {color: '#0046c8', name: Open water, thematic_class: '10'}                                                                                                 |         |       |          |
| points:                                                                                                    |         |       |          |
| 0: {classif_id: 3, shape_id: 9}                                                                                                    |         |       |          |
| 1: $\{(1assin = 1a; 3, snape = 1a; 1b\}$                                                                                                    |         |       |          |
| 2: {classiT_10: 8, shape_10: 2>}                                                                                                    |         |       |          |
| 2. [(103511_10, 0, 3)10He_10, 32]                                                                                                    |         |       |          |
|                                                                                                    |         |       | >        |

 Open the AcATaMa plug-in (at the top 'Plugins → Accuracy Assessment of Thematic Maps → AcATaMa'). Select your classification result under the "Thematic" tab. Go to "Classification" tab and select
MIPractical Peteronae Points as the Sampling File and click on "Load State"

**MLPractical\_Reference\_Points** as the Sampling File and click on "Load State" and open **MLPractical\_Reference\_Points.yml**.

| ATaMa             |                 |                      |                   |                 |  |
|-------------------|-----------------|----------------------|-------------------|-----------------|--|
| Thematic Sampling |                 | Classification       | Accuracy Asses    | sment           |  |
| Sampling F        | ile             |                      |                   |                 |  |
| Select/bro        | owse the samp   | ling file (points sh | ape) for make the | classification: |  |
| ° MLPr            | actical_Refere  | nce_Points           |                   | • 0             |  |
|                   |                 |                      |                   |                 |  |
| Classificati      | on Status       |                      |                   |                 |  |
|                   |                 |                      |                   |                 |  |
|                   |                 | 100/100 samples      | classified        |                 |  |
|                   |                 | Classification co    | mpleted           |                 |  |
|                   |                 |                      |                   |                 |  |
| Load/Sa           | ve              |                      |                   |                 |  |
| Restore           | /Save the sett  | ings and classifica  | tion status:      |                 |  |
|                   | ,               |                      |                   |                 |  |
|                   |                 |                      | Load state        | Save state      |  |
|                   |                 |                      |                   |                 |  |
| Complian C        | la colfica tian |                      |                   |                 |  |

4. Finally – look at the confusion matrix. Go to "Accuracy Assessment → Open the accuracy assessment results". Answer the questions below.

**ADVANCED:** The dzetsaka plug-in also lets you do different types of classifications. Try a different classification and compare the results by performing an accuracy assessment with AcATaMa.

**ADVANCED:** Try making your own reference data. Use the "Sampling" tab and the "Classification" tab to randomly generate samples and assign them the correct label.

## **Analysis questions**

- What is the overall accuracy of your result?
- Which class has the highest producer's accuracy? And which has the highest user accuracy?
- Which classes are well classified and which are more confused?
- Compare the reference CCI Land cover map to what you see in the Sentinel-2 image. Do you think it is good?
- How do you think you can improve the classification?  $\rightarrow$  try it!